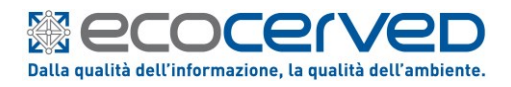

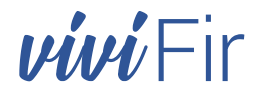

| No<br>So                                                                                                    |                                                                                                    |  |  |  |
|----------------------------------------------------------------------------------------------------|----------------------------------------------------------------------------------------------------|--|--|--|
| DECRETO LEGI                                                                                                    | SLATIVO 3 settembre 2020, n. 116                                                                                                    |  |  |  |
| Attuazion<br>che modifica la direttiva 2008/9<br>2018/852 che modifica la diretti<br>(GU Serie<br>Entrata in vigo<br>"Articolo 193 ( | ne della direttiva (UE) 2018/851<br>98/CE relativa ai rifiuti e attuazione della direttiva (UE)<br>1va 1994/62/CE sugli imballaggi e i rifiuti di imballaggio<br>Generale n.226 del 11-09-2020)<br>ore del provvedimento: 26/09/2020<br>(Trasporto dei rifiuti) - Comma 5" |  |  |  |
| Vidimaz<br>per l'identif                                                                                                    | Vidimazione digitale dei Formulari<br>per l'identificazione dei Rifiuti trasportati                                                                                                    |  |  |  |
|                                                                                                    | (Istruzioni Operative)                                                                                                    |  |  |  |
| Versione:<br>Data:<br>Identificatore:<br>Redattori:<br>Con il contributo di:<br>Approvato da:<br>Contatti:                           | 00-0<br>08-03-2021<br>20210308_ViViFir-ManOp_(rev01).docx<br>Riccardo Gentilucci<br>Maurizio Zampieri<br>itec@ecocerved.it                                                                                                    |  |  |  |

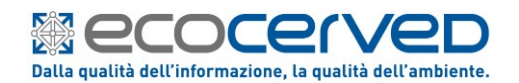

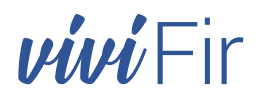

# Sommario

| 1. | Li | vello di riservatezza                              | 2 |
|----|----|----------------------------------------------------|---|
| 2. | Ν  | ovità introdotte rispetto alla versione precedente | 3 |
| 3. | So | copo e campo di applicazione del documento         | 3 |
| 4. | Ri | ferimenti                                          | 3 |
| 4  | .1 | documenti                                          | 3 |
| 5. | In | troduzione                                         | 3 |
| 5  | .1 | Descrizione della Soluzione                        | 5 |
| 6. | A  | mbiente dimostrativo del sistema ViViFIR           | 7 |
| 6  | .1 | Ottenimento delle credenziali applicative          | J |
| 7. | 19 | ervizi ViViFir esposti mediante OpenAPI10          | ) |
| 8. | In | troduzione all'implementazione applicativa10       | 5 |
| 8  | .1 | Autorizzazzione API10                              | 5 |
| 8  | .2 | Un semplice code snippet in C#18                   | 3 |
| 8  | .3 | Esposizione dei dati della vidimazione sul FIR19   | Э |
| 8  | .4 | Indicazioni operative20                            | ) |
| 9. | G  | li Output di ViViFir2:                             | 1 |

#### Avvertenza

- I documenti sono disponibili in copia informatica originale sul sito di progetto.
- Ogni copia cartacea si ritiene copia non controllata ed è responsabilità di chi utilizza copie non controllate verificarne il livello di aggiornamento.
- Le informazioni contenute in questo documento sono di esclusiva proprietà di Unioncamere.
- Questo documento non può essere riprodotto per intero o in parte senza il consenso scritto di Unioncamere.

# 1. LIVELLO DI RISERVATEZZA

|   |      | LIVELLO        | AMBITO DI DIFFUSIONE CONSENTITO                                                                                                    |
|---|------|----------------|----------------------------------------------------------------------------------------------------|
| х | [P]  | Pubblico       | Il documento può essere distribuito all'esterno dell'azienda.                                                                                     |
|   | [UI] | Ad Uso Interno | Il documento può essere diffuso solo all'interno dell'azienda, in quanto la diffusione all'esterno non è giustificata o potrebbe recare un danno. |
|   | [R]  | Riservato      | Il documento può essere diffuso limitatamente ad una o più persone indicate in apposita lista presente nel documento stesso.                      |

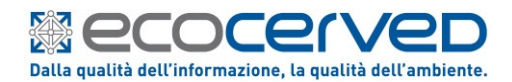

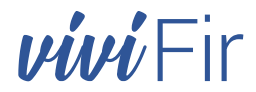

## 2. NOVITÀ INTRODOTTE RISPETTO ALLA VERSIONE PRECEDENTE

| Versione/Release n°:   | 00-0          | Data Versione/Release:   | 08-03-2021 |
|------------------------|---------------|--------------------------|------------|
| Nome documento:        | 20210308_Vi\  | /iFir-ManOp_(rev01).docx |            |
| Descrizione modifiche: | "prima emissi | one"                     |            |
| Motivazioni:           | n.d.          |                          |            |

# 3. SCOPO E CAMPO DI APPLICAZIONE DEL DOCUMENTO

Il documento è organizzato in due parti, dove nella prima parte si descrivere la soluzione progettuale di un sistema informatico che possa surrogare l'obbligo della vidimazione dei formulari per l'identificazione dei rifiuti trasportati, mentre nella seconda parte si descrive l'operatività principalmente per quanto attiene alle modalità per l'integrazione applicativa della soluzione esposta.

# 4. RIFERIMENTI

Riferimenti ad eventi e documenti che si ritengono utili alla comprensione del contesto.

# 4.1 DOCUMENTI

- [d1] DECRETO LEGISLATIVO 3 settembre 2020, n. 116. attuazione della direttiva (UE) 2018/851 che modifica la direttiva 2008/98/CE relativa ai rifiuti e attuazione della direttiva (UE) 2018/852 che modifica la direttiva 1994/62/CE sugli imballaggi e i rifiuti di imballaggio.
- [d2] AGID Determinazione n. 406/2020 del 9 settembre 2020 Adozione della Circolare recante le linea di indirizzo sulla interoperabilità tecnica.
   <u>https://trasparenza.agid.gov.it/archivio28 provvedimenti-amministrativi 0 122346 725 1.html</u>

# 5. INTRODUZIONE

Il Decreto Legislativo n. 116/2020 (rif. [d1]) entrato in vigore il 26/09/2020 modifica sostanzialmente il D.lgs. 152/2006 (Testo Unico Ambientale), e tra le tante novità introdotte è prevista anche la possibilità di sostituire il tradizionale formulario cartaceo per l'accompagnamento dei rifiuti.

#### Si tratta della previsione dell'Articolo 193, comma 5.

Va precisato che tale innovativa possibilità <u>non sostituisce il formato cartaceo</u> del documento di trasporto, quindi <u>non introduce la completa dematerializzazione del formulario</u> di trasporto, bensì <u>introduce la possibilità di produrre autonomamente il FIR con modalità informatiche</u>, avvalendosi di un servizio in rete fornito dal sistema della Camere di Commercio che surroga la vidimazione fisica, e perciò senza la necessità di doversi recare fisicamente allo sportello della Camera di Commercio per la vidimazione dei formulari prestampati su carta chimica in 4 copie e numerati dalle tipografie autorizzate.

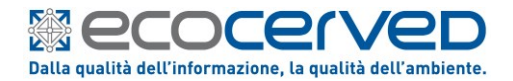

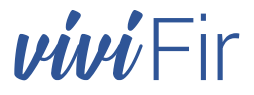

Il comma 3 dello stesso articolo 193, precisa che nelle more dell'entrata in vigore del decreto di cui all'articolo 188-bis, comma 1, continuano ad applicarsi le condizioni vigenti secondo il DM 145/98, nonché le disposizioni relative alla numerazione e alla vidimazione.

La previsione del comma 5, rappresenta una alternativa che affianca la modalità tradizionale che resta comunque valida, allo scopo di alleggerire gli aspetti burocratici in particolare dovuti alla vidimazione fisica dei formulari, ma anche superando il dogma che il FIR possa essere solo che prestampato su carta chimica in più copie.

«Art. 193 comma 5. - Fino alla data di entrata in vigore del decreto di cui all'articolo 188 -bis, comma 1, **in alternativa alle modalità di vidimazione di cui al comma 3**, il formulario di identificazione del rifiuto è prodotto in format esemplare, conforme al decreto del Ministro dell'ambiente 1° aprile 1998, n. 145, **identificato da un numero univoco, tramite apposita applicazione raggiungibile attraverso i portali istituzionali delle Camere di Commercio**, da stamparsi e compilarsi in duplice copia.

La medesima applicazione rende disponibile, a coloro che utilizzano propri sistemi gestionali per la compilazione dei formulari, un accesso dedicato al servizio **anche in modalità telematica al fine di consentire l'apposizione del codice univoco su ciascun formulario**.

Una copia rimane presso il produttore e l'altra accompagna il rifiuto fino a destinazione. Il trasportatore trattiene una fotocopia del formulario compilato in tutte le sue parti. Gli altri soggetti coinvolti ricevono una fotocopia del formulario completa in tutte le sue parti. Le copie del formulario devono essere conservate per tre anni.»

Come già detto, la vidimazione virtuale del FIR non modifica gli obblighi della conservazione delle copie cartacee prodotte nella nuova modalità.

Si evidenzia come il legislatore, in analogia con le modalità per la vidimazione fisica dei registri e dei formulari, abbia posto in capo al sistema delle Camere di Commercio artigianato e agricoltura il compito di provvedere attraverso le proprie strutture tecniche alla realizzazione di un sistema informatico adeguato a soddisfare il fabbisogno.

Infine, va precisato che la previsione di una vidimazione "virtuale" non comprende anche i registri di carico e scarico, i quali, come previsto all'Art. 190 comma 2, fino all'entrata in vigore del suddetto decreto di cui all'articolo 188-bis, comma 1, continueranno a seguire le previsioni del DM n.148/98, nonché le disposizioni relative alla numerazione e vidimazione.

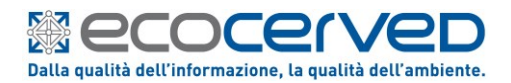

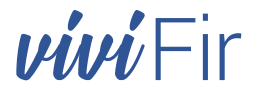

# 5.1 Descrizione della Soluzione

La soluzione informatica parte da quanto normalmente avviene quando l'impresa si reca presso lo sportello *"vidimazione e bollatura"* della Camera di Commercio.

Nella figura seguente si rappresenta il facsimile di un modulo generico che l'impresa compila in duplice copia all'atto della richiesta di vidimazione.

Si tratta sostanzialmente di una forma di autocertificazione presentata dalla persona fisica che sta richiedendo la vidimazione per conto di un soggetto giuridico che può essere iscritto al Registro delle Imprese, ma non necessariamente, in quanto il formulario è uno strumento utilizzato da parte di ogni soggetto che possa produrre rifiuti.

|      | Camera di Commercio                                                                                 |                                                                                |                                                                             |                              |  |  |  |
|------|----------------------------------------------------------------------------------------------------|--------------------------------------------------------------------------------|-----------------------------------------------------------------------------|------------------------------|--|--|--|
|      | Modello per la richiesta di bollatura e vidimazione dei<br>FORMULARI DI IDENTIFICAZIONE DEI RIFIUTI |                                                                                |                                                                             |                              |  |  |  |
| IL S | IL SOTTOSCRITTO                                                                                     |                                                                                |                                                                             |                              |  |  |  |
| DO   | DOCUMENTO: tipo n                                                                                   |                                                                                |                                                                             |                              |  |  |  |
|      |                                                                                                    | Relativamente alla                                                             | seguente impresa:                                                           |                              |  |  |  |
| DIT  | TA, RAGIONE O                                                                                       | DENOMINAZIONE SOCIALE                                                          |                                                                             |                              |  |  |  |
| со   | DICE FISCALE                                                                                        |                                                                                |                                                                             |                              |  |  |  |
| ~~~  |                                                                                                    |                                                                                |                                                                             |                              |  |  |  |
|      | N SEDE IN                                                                                           | ····· VIA                                                                      |                                                                             |                              |  |  |  |
| RE(  | CAPITO TEL                                                                                          | Email                                                                          |                                                                             |                              |  |  |  |
| [    | PR                                                                                                  | RODUTTORE/DETENTORE                                                            | TRASPORTATORE                                                               |                              |  |  |  |
|      |                                                                                                    | ,                                                                              | (N. Iscriz. Albo                                                            | )                            |  |  |  |
| A    | I SENSI DELL'AF<br>LA BOLLA                                                                         | CHI<br>RT. 193 DEL D. LGS. 152/2006 E DEL D<br>TURA E LA VIDIMAZIONE DEI SEGUE | EDE<br>D.M. 1/4/1998 N. 145 E SUCCESSIVE<br>NTI FORMULARI DI IDENTIFICAZION | MODIFICAZIONI,<br>E RIFIUTI: |  |  |  |
|      | N° PAGINE                                                                                           | *CODICE PRIMA PAGINA                                                           | *CODICE ULTIMA PAGINA                                                       | N° PROT.                     |  |  |  |
| 1    |                                                                                                    |                                                                                |                                                                             |                              |  |  |  |
| 2    |                                                                                                    |                                                                                |                                                                             |                              |  |  |  |
| 3    |                                                                                                    |                                                                                |                                                                             |                              |  |  |  |
| 5    |                                                                                                    |                                                                                |                                                                             |                              |  |  |  |
| 6    |                                                                                                    |                                                                                |                                                                             |                              |  |  |  |
| 7    |                                                                                                    |                                                                                |                                                                             |                              |  |  |  |
| 8    |                                                                                                    |                                                                                |                                                                             |                              |  |  |  |
| 9    |                                                                                                    |                                                                                |                                                                             |                              |  |  |  |
| 10   | *N.8                                                                                                | Indicare per esteso il codice alfanumerico pre:                                | sente sulla prima e sull'ultima pagina del Formu                            | lario                        |  |  |  |
|      | Data                                                                                                | II Funzionario addetto                                                         | FIRMA DEL PR                                                                | ESENTATORE                   |  |  |  |
|      |                                                                                                    | Spazio riservato all'Ufficio                                                   |                                                                             |                              |  |  |  |

Figura 1 - Modulo per la richiesta di vidimazione dei Formulari di identificazione dei rifiuti.

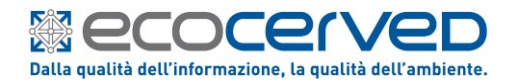

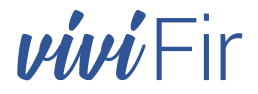

Nelle modalità attuali, è necessario qualificare "gli oggetti" che si sottopongono alla vidimazione, e soprattutto, è necessario indicare un numero di pagine da vidimare e l'intervallo "inizio/fine" dei numeri di serie che sono prestampati.

L'operazione descritta non prevede alcun onere in quanto la vidimazione dei formulari non è soggetta a diritto di segreteria, né a imposta di bollo, né a tassa di concessione governativa.

In estrema sintesi, sono previste operazioni che l'utente dovrà eseguire solo la prima volta che accede al servizio, ed operazioni che potranno essere eseguite all'occorrenza secondo necessità.

I diversi passaggi necessari sono i seguenti:

- 1. La persona delegata dall'impresa accede al portale web dove sono esposti i servizi, e dove si dovrà autenticare mediante una identità digitale.
- La persona dovrà identificare l'impresa per la quale intende agire, eventualmente anche più di una sola impresa.
   In questo ambito, l'utente può richiedere al sistema di produrre anche le credenziali tecniche per l'accesso applicativo associate all'impresa / organizzazione, che in seguito dovrà fornire al proprio software gestionale per consentire l'autenticazione applicativa al servizio ViViFir.
- 3. Se necessario, la persona qualificatasi come sopra potrà nominare dei collaboratori che saranno delegati ad accedere all'area riservata, e potranno agire per le imprese individuate.
- 4. Avendo acquisito una propria posizione nel sistema, la persona in rappresentanza dell'impresa individuata, potrà chiede al sistema di "generare" un <u>elemento identificativo iniziale</u>, dalla cui base saranno prodotti a seguire, e quando richiesti, tutti i numeri identificativi univoci da riportare sui formulari.

Il concetto di "*elemento identificativo iniziale*" ricalca ciò che materialmente corrisponde ad un blocco (o risma) di FIR cartacei, e l'utente ha facoltà di produrre più identificativi iniziali corrispondenti a più blocchi (*o risme*) secondo il proprio fabbisogno.

Superata la fase di accreditamento al sistema, l'impresa / utente, potrà richiedere l'emissione dell'identificativo univoco da riportare sul proprio FIR.

La richiesta potrà avvenire in due modalità:

1) On line accedendo al portale web dove ci si è accreditati.

In questo caso l'utente potrà scegliere tra due forme diverse di risultato:

- produrre un format "conforme" ad un FIR standard, scegliendo un modello grafico adeguato alle proprie necessità tra i modelli che saranno proposti;
- Applicativamente attraverso il proprio sistema informatico.
   In questo caso, interfacciandosi ai servizi applicativi, il sistema informativo gestionale dovrà:
  - autenticarsi con le credenziali tecniche ottenute come indicato in precedenza,
  - qualificare il nodo (o blocco FIR) quando ve ne fosse più di uno,
  - richiedere l'emissione dell'identificativo univoco da riprodurre sul FIR da stampare.

I FIR prodotti in formato PDFA attraverso il portale web espongono l'identificativo univoco in chiaro, e riportano un QR code con le informazioni contenute nell'identificativo stesso.

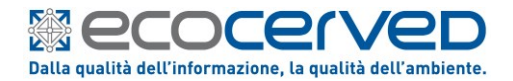

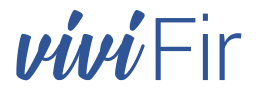

Il portale web espone una funzione che consente la validazione di un identificativo univoco, a partire dalla lettura del QR code stampato sul FIR. La validazione espone le informazioni temporali in cui è stato prodotto l'identificativo, e le informazioni anagrafiche associate all'identità del titolare del formulario digitale, che in sostanza sono presenti anche nel formulario stesso.

La validazione potrà essere effettuata liberamente da chiunque.

Gli identificativi univoci prodotti, sia applicativamente che attraverso il portale web, sono conservati all'interno dell'area riservata dell'utente, associati all'impresa, dove poter verificare l'attività svolta ed eventualmente poter richiedere il blocco all'emissione di ulteriori identificativi o l'annullamento di uno o più formulari.

# 6. AMBIENTE DIMOSTRATIVO DEL SISTEMA VIVIFIR

Per apprendere come funziona il sistema e come potersi interfacciare applicativamente al servizio ViViFir, la cosa più semplice consiste nell'accedere all'area allestita appositamente a scopo dimostrativo raggiungibile all'indirizzo <u>https://demovivifir.ecocamere.it</u>

In quest'area è possibile eseguire senza alcuna limitazione tutte le operazioni esposte dal sistema, sia mediante l'interfaccia web riservata agli utenti, sia in modalità applicativa.

La fruizione del servizio in modalità applicativa avviene attraverso l'esposizione di servizi API REST (REpresentational State Transfer Application Programming Interface) che costituiranno la serie di endpoint web (delle URL) che rispondono alle richieste fatte da un'applicazione informatica attraverso il protocollo HTTP.

Il principio REST stabilisce una mappatura univoca tra le operazioni CRUD (*creazione, lettura, aggiornamento, eliminazione di una risorsa*) e i metodi del protocollo HTTP.

| Metodo http | Operazione CRUD | Descrizione                                 |
|-------------|-----------------|---------------------------------------------|
| POST        | Create          | Crea una nuova risorsa                      |
| GET         | Read            | Ottiene una risorsa esistente               |
| PUT         | Update          | Aggiorna una risorsa o ne modifica lo stato |
| DELETE      | Delete          | Elimina una risorsa                         |

Tabella 1 - Servizi REST corrispondenza tra metodi HTTP e operazioni CRUD

In tutti i casi, sia per l'utente web quanto per l'interoperabilità applicativa, è necessario autenticarsi al portale <u>https://demovivifir.ecocamere.it</u> prima di poter accedere ai Servizi offerti dal sistema ViViFir.

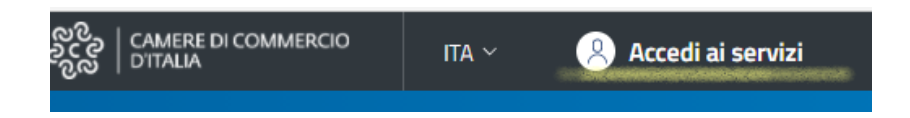

Figura 2 - Autenticazione utente ai Servizi ViViFir

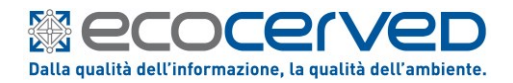

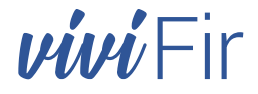

L'autenticazione eseguita nell'area dimostrativa è valida solo in quest'area, perciò dovrà essere eseguita nuovamente nell'ambiente effettivo al link: <u>https://vivifir.ecocamere.it</u>

| ec Scrivania telematica Vidimazione >                                                             | × +                                                                                                    |                                                                                                    |                                                                   |                                                        |                                      | -          |    |
|---------------------------------------------------------------------------------------------------|----------------------------------------------------------------------------------------------------|----------------------------------------------------------------------------------------------------|-------------------------------------------------------------------|--------------------------------------------------------|--------------------------------------|------------|----|
| ightarrow $C$ $rightarrow$ https://dem                                                            | ovivifir.ecocamere.it                                                                                       |                                                                                                    |                                                                   | τœ                                                     | ť≡                                   | Ē          |    |
| <b>ece</b> camere                                                                                 | ର<br>ଜୁନ୍ଦୁ<br>ଜୁନ୍ଦୁ                                                                                       | CAMERE DI COMMERCIO                                                                                                    | ITA ~                                                             | 🙁 Ac                                                   | cedi ai s                            | servizi    |    |
| vivi Fir Scriva                                                                                   | nia telematica Vio                                                                                          | dimazione Vir                                                                                                    | tuale Fo                                                          | ormu                                                   | lario                                | D          |    |
| Home Verifica F/                                                                                  | AQ                                                                                                    |                                                                                                    |                                                                   |                                                        | A                                    | ssisten:   | za |
| Scrivania tel                                                                                     | ematica                                                                                                    |                                                                                                    |                                                                   |                                                        |                                      |            |    |
| Scrivania tel                                                                                     | ematica                                                                                                    |                                                                                                    |                                                                   |                                                        |                                      |            |    |
| Scrivania tel<br>Accesso al servizio<br>Vidimazione                                               | Ecocerved ha realizzato<br>che permette a imprese                                                           | ) il servizio <b>Vi.Vi.Fir</b> (vidim<br>e ed enti di produrre e vid                                                            | nazione virtua                                                    | le del fori                                            | mularic                              | 5)         |    |
| Scrivania tel<br>Accesso al servizio<br>Vidimazione<br>Riferimenti di legge                       | Ecocerved ha realizzato<br>che permette a imprese<br>formulario di identificaz<br>on line dalle Camere di C | ) il servizio <b>Vi.Vi.Fir</b> (vidim<br>e ed enti di produrre e vid<br>cione del rifiuto, avvalend<br>Commercio, previa regist | nazione virtua<br>imare autono<br>osi di un serv<br>razione e sen | lle del fori<br>omamenti<br>izio reso (<br>iza alcun ( | mularic<br>e il<br>disponi<br>costo. | b)         |    |
| Scrivania tel<br>Accesso al servizio<br>Vidimazione<br>Riferimenti di legge<br>Video illustrativo | Ecocerved ha realizzato<br>che permette a imprese<br>formulario di identificaz<br>on line dalle Camere di C | il servizio <b>Vi.Vi.Fir</b> (vidim<br>e ed enti di produrre e vid<br>cione del rifiuto, avvalend<br>Commercio, previa regist   | azione virtua<br>imare autono<br>osi di un serv<br>razione e sen  | ile del fori<br>imamenti<br>izio reso (<br>iza alcun ( | mularic<br>e il<br>disponi<br>costo. | b)<br>bile |    |

Figura 3 - Home page ViViFir area "demo"

L'accesso ai servizi rimanda l'utente al sistema <u>https://identity.ecocerved.it</u> che corrisponde all'implementazione del protocollo OpenID Connect (OIDC).

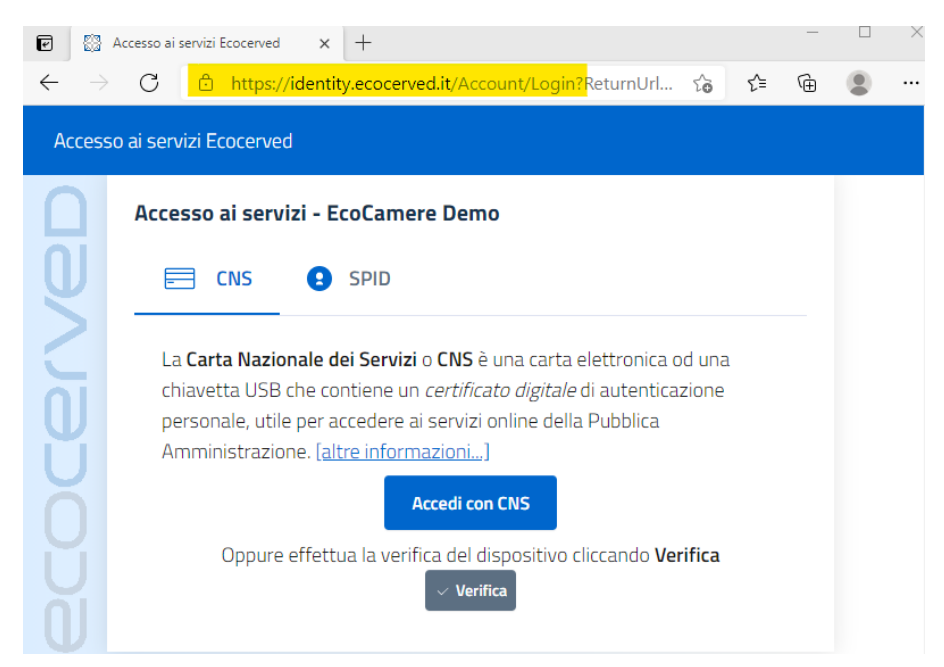

Figura 4 - Scelta della identità digitale da utilizzare per l'accesso al sistema ViViFir

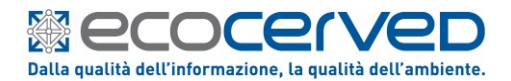

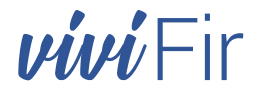

La prima operazione necessaria per poter abilitare l'operatività consiste nell'inserire almeno una rappresentanza verso un'impresa o un Ente, mediante la funzione accessibile dal menu "Configurazione -> Rappresentanti e deleghe".

| vivi Fir Scriva                                                                              | ania telematica Vidimazione Vi                                                                                                    | rtuale Formulario                                                      |
|----------------------------------------------------------------------------------------------|----------------------------------------------------------------------------------------------------|------------------------------------------------------------------------|
| Home Formulari ~                                                                             | Configurazione ~ FAQ                                                                                                    | Assistenza ~                                                           |
| Home / Configurazione                                                                        | Rappresentanti e delegati                                                                                                    |                                                                        |
| Rappresentanti e                                                                             | e delegati                                                                                                    |                                                                        |
| O Profilo utente Modifica                                                                    |                                                                                                    |                                                                        |
| Codice fiscale Ittaanscolaaanska                                                             | IZ Cognome e Nome 《시험생란/16/10 생활/님께진?                                                                                                    | Email നശര്വന്തര്ത്തിൽ പ്രാന                                            |
| Per iniziare ad operate<br>telematica.     Premere sul pulsant     + Inserire il codice fise | are su Vi.Vi.Fir è necessario indicare in rappresentanza d<br>te <b>Inserire il codice fiscale dell'impresa / ente</b><br>cale dell'impresa / ente | li quale impresa o ente si intende operare all'interno della scrivania |

## 6.1 OTTENIMENTO DELLE CREDENZIALI APPLICATIVE

Superata questa fase, solo gli utenti con procura **a**, e gli utenti con delega **a**, potranno accedere ai servizi sbloccati nel menu "*Configurazione*" per la definizione delle "*Strutture*" che rappresentano una opzione utile a configurare un ambiente il più possibile simile ad una realtà aziendale particolarmente articolata, ma non essenziali per l'accesso all'interoperabilità applicativa, e per la definizione delle

| Configurazione ^          |
|---------------------------|
| Rappresentanti e delegati |
| Strutture                 |
| Credenziali applicative   |

"Credenziali Applicative" necessarie per accedere ai servizi API rest esposti da ViViFir.

| tente<br>28803900193.80032 - 255308KG1928003002                                                                                          |                                                              |                |
|----------------------------------------------------------------------------------------------------|--------------------------------------------------------------|----------------|
| + Nuove credenziale                                                                                                    |                                                              | Swagger        |
| ClientId                                                                                                    | Scadenza                                                     |                |
| 64C6F09C-6DB0-48E6-BBA4-0728000B78DA@ecocamere                                                                                           | 10/02/2022 📼 R                                               | limina<br>eset |
| 1 righe                                                                                                    |                                                              |                |
|                                                                                                    |                                                              |                |
| La documentazione tecnica dell'interfaccia applicativa è fornita mediante specifi                                                        | iche OpenAPI <sup>C.</sup> .                                 |                |
| Le credenziali applicative devono essere utilizzate per ottenere un "Access Toker<br>credentials grant.                                  | n" utilizzando il protocollo OAuth2.0 in modalità d          | lient          |
| Il <i>token endpoint</i> da utilizzare nel processo di autenticazione (sia in ambiente de<br>https://identity.ecocerved.it/connect/token | mo che in effettivo) è:                                      |                |
| Gli <i>endpoint</i> OpenID Connect utilizzati dall'Identity Server di Ecocerved sono esp<br>known/openid-configuration                   | osti all'indirizzo <u>https://identity.ecocerved.it/.wel</u> | <u>-</u>       |

**Credenziali** applicative

Figura 5 - Produzione credenziali applicative e accesso ai servizi API Rest

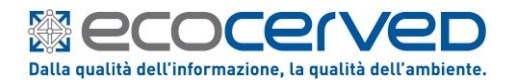

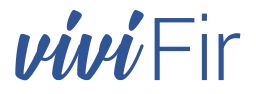

La documentazione tecnica dell'interfaccia applicativa è fornita mediante *specifiche OpenAPI* all'indirizzo: <u>https://demovivifir.ecocamere.it/api/swagger/index.html</u>

Le credenziali applicative devono essere utilizzate per ottenere un "*Access Token JWT*" utilizzando il protocollo OAuth2.0 in modalità "*client credentials grant*".

Il token endpoint da utilizzare nel processo di autenticazione, indifferentemente che si tratti dell'ambiente dimostrativo (*demovivifir.ecocamere.it*), quanto all'ambiente effettivo di produzione (*vivifir.ecocamere.it*), è sempre lo stesso: <u>https://identity.ecocerved.it/connect/token</u>

Inoltre, gli "endpoint OpenID Connect" utilizzati dall'Identity Server di Ecocerved sono esposti all'indirizzo: <u>https://identity.ecocerved.it/.well-known/openid-configuration</u>

Solamente nell'ambiente "**DEMO**" la procedura presenta il pulsante "**Swagger**" Swagger" che consente di recuperare agevolmente l'Access Token (*in Swagger* "Bearer AuthenticationToken") che identifica la sessione corrente del browser, e che può essere utilizzato per testare le funzionalità delle API

#### Access Token

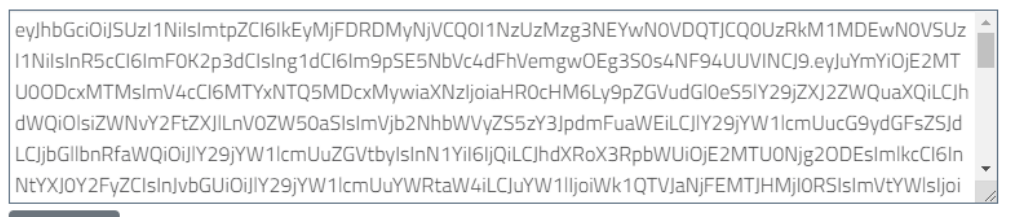

Copia

Per testare le funzionalità delle API è possibile utilizzare la <u>sezione Swagger</u> del sito utilizzando il token di accesso ("**Bearer Token**") della sessione corrente mostrato qui sopra.

Figura 6 - Recupero in area DEMO del "Bearer token" per l'autenticazione con Swagger per il test dei servizi API Rest

#### 7. I SERVIZI VIVIFIR ESPOSTI MEDIANTE OPENAPI

L'esposizione dell'interfaccia applicativa mediante **specifiche OpenAPI** dei servizi di ViViFir all'indirizzo: <u>https://demovivifir.ecocamere.it/api/swagger/index.html</u> è stata definita su due ambiti:

- FD-UtentiApi 1.0 per i servizi dell'area utenti
- FD-ScrivaniaAPI -1.0 per i servizi c.d. "di scrivania" con i quali svolgere ogni attività in vivifir

N.B. La consultazione delle specifiche OpenAPI esposte attraverso il portale web sarà sempre più affidabile di quanto si possa esporre con questo documento, pertanto nel seguito si riporta un mero elenco delle funzionalità, e si rimanda alla consultazione dell'area web per ogni ulteriore dettaglio. In caso si riscontrassero delle differenze tra questo documento e quanto esposto via web, si consideri valido quanto esposto on line e si ritenga questo documento "obsoleto".

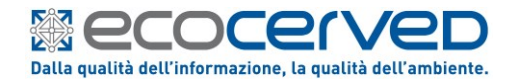

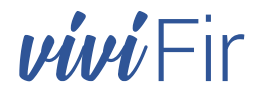

# FD-UtentiApi

# GET/api/utenti/procureDeleghe

Restituisce l'elenco di Procure/Deleghe/Sub-deleghe attribuite all'utente corrente.

## Schemas

| TipoProcuraDelega           |                                                              |
|-----------------------------|--------------------------------------------------------------|
| <pre>integer(\$int32)</pre> | Tipo di rappresentanza di un soggetto da parte di un utente. |
|                             | Enum: [ Procura, Delega, SubDelega ]                         |

# ProfiloSoggetto

| <pre>integer(\$int32)</pre> | Tipologia di un soggetto.        |              |
|-----------------------------|----------------------------------|--------------|
|                             | Enum: [ NonUsato, Impresa, Ente, | PartitaIVA ] |

# ProcureDeleghe {

| description:   | Contiene le informazioni relative ad una Procura/Delega/Sub-delega.                                                                                                    |
|----------------|----------------------------------------------------------------------------------------------------|
| id             | integer(\$int32)                                                                                                    |
|                | Id della Procura/Delega/                                                                                                    |
| idSoggetto     | integer(\$int32)                                                                                                    |
|                | Identificatore univoco del soggetto rappresentato                                                                                                    |
| tipo           | TipoProcuraDelegainteger(\$int32)                                                                                                    |
|                | Tipo di rappresentanza di un soggetto da parte di un utente.                                                                                                    |
|                | Enum:<br>[ Procura, Delega, SubDelega ]                                                                                                    |
| profilo        | ProfiloSoggettointeger(\$int32)                                                                                                    |
|                | Tipologia di un soggetto                                                                                                    |
|                | Enum:<br>[ NonUsato, Impresa, Ente, PartitaIVA ]                                                                                                    |
| attiva         | boolean<br>readOnly: true                                                                                                    |
|                | Indica lo stato di attivazione della Procura/Delega/Sub-delega. Se<br>il valore è falso (Procura/Delega/Sub-delega non attiva) l'utente<br>non potrà effettuare operazioni di creazione o modifica su blocchi e<br>formulari. |
| identificativo | string<br>nullable: true                                                                                                    |
|                | Codice fiscale dela soggetto                                                                                                    |
| denominazione  | string<br>nullable: true                                                                                                    |
|                | Denominazione del soggetto, come indicato in Registro Imprese /<br>Indice PA                                                                                                    |
|                |                                                                                                    |

# }

#### ProblemDetails {

| type  | <pre>string nullable:</pre> | true |
|-------|-----------------------------|------|
| title | <pre>string nullable:</pre> | true |

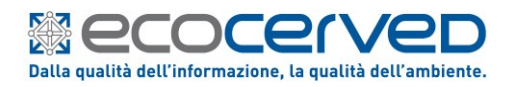

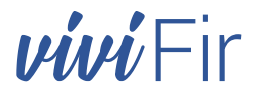

| status   | <pre>integer(\$int32) nullable: true</pre> |
|----------|--------------------------------------------|
| detail   | string<br>nullable: true                   |
| instance | string<br>nullable: true                   |

### **FD-ScrivaniaAPI**

# Formulari

}

#### GET/api/scrivania/IDFIR

Restituisce l'elenco dei blocchi virtuali associati ad un soggetto, o ad una particolare struttura di un soggetto

#### GET/api/scrivania/IDFIR/{IDFIR}/EFIR

Restituisce l'elenco dei FIR generati sul blocco virtuale specificato, compresi nell'intervallo di progressivi specificato. La struttura dati restituita per ciascun FIR non conterrà gli oggetti firmati.

#### POST/api/scrivania/IDFIR/{IDFIR}/EFIR

Genera un nuovo FIR per il blocco virtuale specificato.

#### GET/api/scrivania/IDFIR/{IDFIR}/EFIR/{progressivo}

Restituisce il dettaglio del FIR specificato, comprendente l'XML firmato e, se specificato, il documento PDF firmato (base64) del modello conforme prodotto da Vi.Vi.FIR

#### PUT/api/scrivania/IDFIR/{IDFIR}/EFIR/{progressivo}/pdf

Genera il documento PDF firmato contenente il modello conforme del formulario. Se il documento PDF è già stato generato la chiamata viene ignorata senza restituire errore.

### PUT/api/scrivania/IDFIR/{IDFIR}/EFIR/{progressivo}/annulla

Provoca l'annullamento del FIR specificato, Se il documento PDF è già stato generato la chiamata viene ignorata senza restituire errore. L'operazione non è reversibile.

#### PUT/api/scrivania/IDFIR/{IDFIR}/EFIR/{progressivo}/usato

Cambia lo stato di utilizzo del FIR specificato.

# Verifica

#### POST/api/scrivania/verifica/checkQR

Verifica lo stato di un FIR di qualsiasi origine e ne restituisce i dettagli

#### Schemas

# Blocco{ description: Contiene le informazioni relative al Blocco virtuale dei FIR idSoggetto\* integer(\$int32) Identificatore del soggetto al quale il blocco è associato

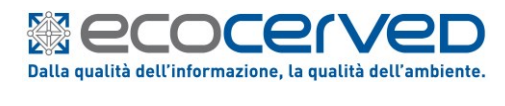

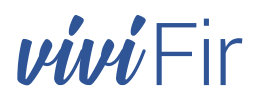

| disattivo          | boolean                                                                                           |
|--------------------|---------------------------------------------------------------------------------------------------|
|                    | Valore booleano che indica lo stato di attivazione del blocco                                     |
| idfir              | string<br>nullable: true                                                                          |
|                    | Codice identificativo del blocco virtuale                                                         |
| denominazione      | string<br>nullable: true                                                                          |
|                    | Eventuale denominazione del blocco virtuale                                                       |
| ditta              | string<br>nullable: true                                                                          |
|                    | Denominazione della ditta alla quale è in capo il blocco virtuale                                 |
| dittaCF            | string<br>nullable: true                                                                          |
|                    | Codice fiscale della ditta alla quale è in capo il blocco<br>virtuale                             |
| nomeCognomeUtente  | string<br>nullable: true                                                                          |
|                    | Nome e cognome dell'utente che ha creato il blocco virtuale                                       |
| utenteCF           | string<br>nullable: true                                                                          |
|                    | Codice fiscale dell'utente che createo il blocco virtuale                                         |
| dataCreazione      | <pre>string(\$date-time) nullable: true</pre>                                                     |
|                    | Data e ora di creazione del blocco virtuale                                                       |
| numeroEFIR         | integer(\$int32)                                                                                  |
|                    | Numero complessivo di FIR già creati per il blocco virtuale                                       |
| dataUltimoUtilizzo | <pre>string(\$date-time) nullable: true</pre>                                                     |
|                    | Data e ora dell'ultimo FIR creato nel blocco virtuale                                             |
| idStruttura        | integer(\$int32)<br>nullable: true                                                                |
|                    | Eventuale identificatore della struttura specifica del soggetto a cui è legato il blocco virtuale |
| struttura          | string<br>nullable: true                                                                          |
|                    | Nome della eventuale struttura specifica del soggetto a cui è<br>legato il blocco virtuale        |

}

# ProblemDetails {

| type     | <pre>string nullable:</pre> | true                  |
|----------|-----------------------------|-----------------------|
| title    | <pre>string nullable:</pre> | true                  |
| status   | integer(\$<br>nullable:     | int32)<br><i>true</i> |
| detail   | <pre>string nullable:</pre> | true                  |
| instance | <pre>string nullable:</pre> | true                  |

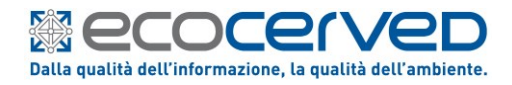

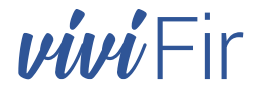

Origine integer(\$int32)

Enum: [ Portale, Interoperabilita ]

| eFIR | {<br>{                |                                                                                                    |
|------|-----------------------|----------------------------------------------------------------------------------------------------|
|      | description:          | Contiene le informazioni relative ad un FIR                                                                                                    |
|      | progressivo           | integer(\$int32)                                                                                                    |
|      |                       | Numero progressivo del FIR all'interno del blocco virtuale di<br>appartenenza (IDFIR)                                                                                                    |
|      | seriale               | string<br>nullable: true                                                                                                    |
|      |                       | Codice seriale del FIR contenente la concatenazione del codice<br>di blocco virtuale (IDFIR), il progressivo ed il checksum                                                                                                   |
|      | qrKey                 | string<br>nullable: true                                                                                                    |
|      |                       | Codice da aggiungere all'URL che costituisce il valore<br>codificato nel QRCode di controllo Il QR Code andrà codificato<br>con l'URL di verifica così composto:<br>http://vivifir.ecocamere.it/pubblica/qr/{seriale}/{qrKey} |
|      | checkSum              | string<br>readOnly: true                                                                                                    |
|      |                       | Carattere alfanumerico utilizzato come checksum per la verifica<br>della validià formale del codice seriale                                                                                                    |
|      | dataRichiesta         | <pre>string(\$date-time)</pre>                                                                                                    |
|      |                       | Data e ora in cui è stata effettuata la richiesta di<br>generazione del FIR                                                                                                    |
|      | utenteRichiesta       | string<br>nullable: true                                                                                                    |
|      |                       | Nome dell'utente di sistema che ha richiesto la generazione del<br>FIR                                                                                                    |
|      | nomeCognomeRichiesta  | string<br>nullable: true                                                                                                    |
|      | idSoggetto            | integer(\$int32)                                                                                                    |
|      |                       | Identificatore del soggetto (Impresa o Ente) a cui è associato<br>il blocco virtuale a cui appartiene il FIR                                                                                                    |
|      | denominazioneSoggetto | string<br>nullable: true                                                                                                    |
|      |                       | Ragione sociale del soggetto per conto del quale è stato<br>generato il FIR                                                                                                    |
|      | codiceFiscaleSoggetto | string<br>nullable: true                                                                                                    |
|      |                       | Codice fiscale del soggetto per conto del quale è stato<br>generato il FIR                                                                                                    |
|      | idfir                 | string<br>nullable: true                                                                                                    |
|      |                       | Codice del blocco virtuale a cui appartiene il FIR                                                                                                    |
|      | cciaaNome             | string<br>nullable: true                                                                                                    |
|      |                       | Nome della CCIAA di competenza del FIR                                                                                                    |
|      | qrCode                | string(\$byte)<br>nullable: true                                                                                                    |

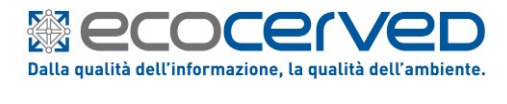

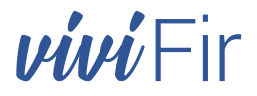

| xades                | string<br>nullable: true                                                                                                    |
|----------------------|----------------------------------------------------------------------------------------------------|
|                      | XML firmato digitalmente contenente i dati autenticati del FIR                                                                                        |
| pades                | string(\$byte)<br>nullable: true                                                                                                    |
|                      | Documento PDF (codificato in base64) contenente il modello<br>conforme del FIR                                                                        |
| origineRichiesta     | Origineinteger(\$int32)Enum:<br>[ Portale, Interoperabilita ]                                                                                         |
| isUsato              | boolean                                                                                                    |
|                      | Variabile di stato che gli utenti possono utilizzare per<br>determinare lo stato di utilizzo effettivo del FIR                                        |
| isAnnullato          | boolean                                                                                                    |
|                      | Stato di annullamento del FIR                                                                                                    |
| autoreAnnullamento   | string<br>nullable: true                                                                                                    |
|                      | Autore dell'eventuale annullamento del FIR                                                                                                    |
| dataAnnullamento     | <pre>string(\$date-time) nullable: true</pre>                                                                                                    |
|                      | Data dell'eventuale annullamento del FIR                                                                                                    |
| contatoreDownloadPDF | integer(\$int32)                                                                                                    |
|                      | Contatore del numero di download effettuati del documento PDF<br>contenente il modello conforme                                                       |
| dataUltimoDownload   | <pre>string(\$date-time) nullable: true</pre>                                                                                                    |
| hasPAdES             | boolean                                                                                                    |
|                      | Indica se il documento PDF contenente il modello conforme è già<br>stato prodotto per il FIR                                                          |
|                      |                                                                                                    |
|                      | xades<br>pades<br>origineRichiesta<br>isUsato<br>isAnnullato<br>autoreAnnullamento<br>dataAnnullamento<br>dataUltimoDownloadPDF<br>dataUltimoDownload |

# SerialeToCheck {

| description: | Valori necessari alla verifica di un seriale |
|--------------|----------------------------------------------|
| seriale      | string<br>nullable: true                     |
| qrKey        | string<br>nullable: true                     |

}

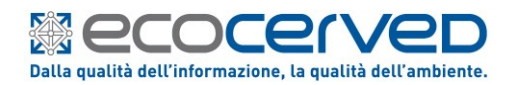

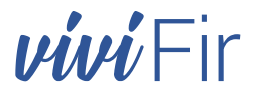

# 8. INTRODUZIONE ALL'IMPLEMENTAZIONE APPLICATIVA

Per quanto esposto fino a questo punto è evidente che sono richieste delle nozioni tecniche di base che non possono essere fornite attraverso questa documentazione, tuttavia poiché l'intero sistema ViViFir è stato realizzato seguendo gli standard tecnologici attuali, risulta abbastanza semplice acquisire la cultura necessaria attraverso la documentazione reperibile in rete.

# 8.1 AUTORIZZAZZIONE API

Per l'autorizzazione all'uso delle API viene utilizzato il flusso Client Credential di OAuth 2.0 utilizzando le chiavi ottenute attraverso la procedura web vista in precedenza (vedi par. "6.1 Ottenimento delle credenziali applicative")

Le credenziali applicative ottenute attraverso il portale ViViFir hanno validità di 1 anno.

Alla scadenza delle credenziali applicative è possibile rigenerare il "*ClientSecret*" (o entrambe le credenziali) con l'apposita funzione offerta unicamente attraverso l'interfaccia utente del portale.

Trattandosi di autenticazione applicativa in modalità "*client credentials grant*" inerentemente meno sicura di quella basata sui metodi di autenticazione forte richiesti dal portale, non è stata prevista una interoperabilità applicativa per la rigenerazione delle credenziali.

Nota: È allo studio un sistema di autenticazione forte sempre via OpenID Connect basato su certificati che potrà risolvere eventuali complicazioni riguardanti l'autenticazione applicativa via credenziali.

N.B. Le credenziali applicative sono diverse per i due ambienti DEMO e PRODUZIONE!

Occorrerà quindi richiamare il *Token Endpoint* del servizio di autorizzazione.

Tale servizio restituirà l'Access Token da utilizzare durante le chiamate alle API.

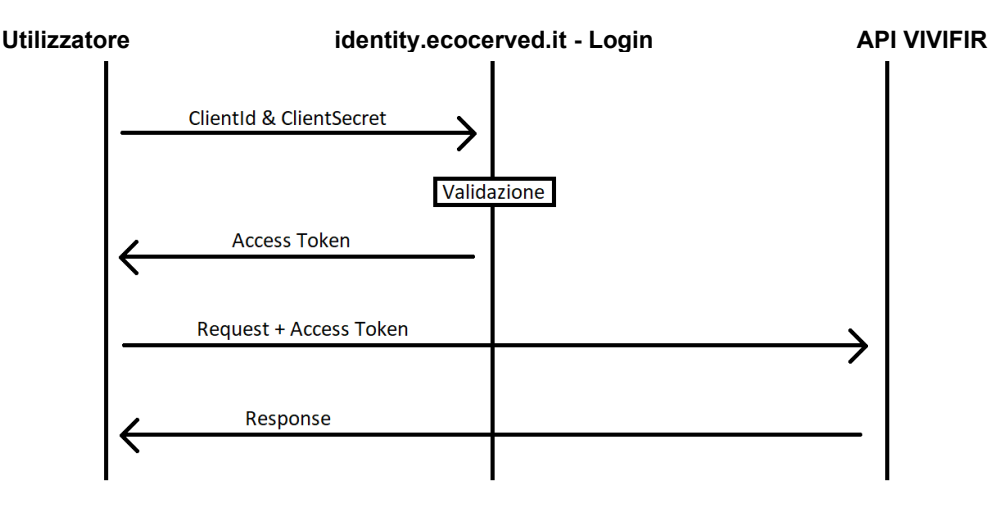

Figura 7 - Flusso per l'ottenimento dell'Access Token JWT

L'access token JWT si ottiene dallo stesso Identity Server dal portale (<u>https://identity.ecocerved.it</u>) utilizzando il protocollo OpenID Connect (nel caso specifico equivalente ad OAuth2), ovviamente in modalità "*client credentials grant*".

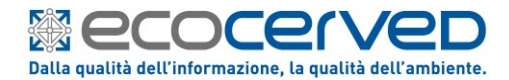

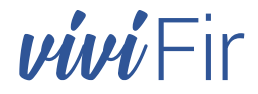

Con i seguenti parametri obbligatori:

```
tokenEndpoint = @"https://identity.ecocerved.it/connect/token";
grant_type = "client_credentials";
client_id = [ClientId] (es. "xxxxx@ecocamere")
client_secret = [ClientSecret] (es. "yyyyyyyyy")
apiBaseUrl = "https://demovivifir.ecocamere.it/api";
```

La risposta in caso di corretta validazione del ClientId e ClientSecret, conterrà un oggetto JSON contenente a sua volta la proprietà "access\_token".

Nelle richieste successive alle API ViViFir, l'Access Token dovrà essere inserito nel http header "Authorization" specificando il tipo "Bearer".

```
client.DefaultRequestHeaders.Authorization = new AuthenticationHeaderValue("Bearer",
tokenValue.AccessToken);
```

Si ricorda che il token endpoint da utilizzare nel processo di autenticazione è sempre lo stesso indifferentemente che si tratti dell'ambiente dimostrativo quanto all'ambiente effettivo di produzione, e corrisponde a: <u>https://identity.ecocerved.it/connect/token</u>

Attualmente, in modalità "*Client Credentials Grant*" non viene restituito alcun **refresh\_token**, perciò, scaduto l'access\_token, è necessario procurarsene un altro nello stesso modo in cui è avvenuta la prima richiesta.

La scadenza dell'access\_token in modalità client credentials è stata fissata attualmente a **1 ora**, tale limite di validità è ispezionabile deserializzando il token JWT. In caso di token scaduto, il server risponde con uno status code **HTTP 401** valorizzando l'header "*WWW-Authenticate*" con tale indicazione, ad esempio:

WWW-Authenticate: error="invalid\_token", error\_description="The token expired at '02/18/2021 11:01:15'"

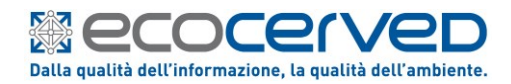

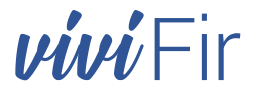

## 8.2 UN SEMPLICE CODE SNIPPET IN C#.

```
using Newtonsoft.Json;
using System.Collections.Generic;
using System.Net.Http;
using System. Threading. Tasks;
using System.Net.Http.Headers;
namespace MyNamespace {
        public class MyTokenRetrieverWithExtraStuff {
        static string tokenEndpoint = @"https://identity.ecocerved.it/connect/token";
        static string grant_type = "client_credentials";
        static string client id = "xxxxxx@ecocamere";
        static string client secret = "yyyyyyyyy";
        static string apiBaseUrl = "https://demovivifir.ecocamere.it/api";
        private static void Main(string[] arga) {
            TestClient().Wait();
        }
        private static async Task TestClient() {
            using (var httpClientHandler = new HttpClientHandler()) {
                using (HttpClient client = new HttpClient(httpClientHandler)) {
                    var form = new Dictionary<string, string> {
                        {"grant_type", grant_type},
                        {"client id", client id},
                        {"client_secret", client_secret},
                    };
                    var tokenResponse = await client.PostAsync(tokenEndpoint, new
FormUrlEncodedContent(form));
                    var jsonContent = await tokenResponse.Content.ReadAsStringAsync();
                    var tokenValue = JsonConvert.DeserializeObject<Token>(jsonContent);
                    client.DefaultReguestHeaders.Authorization = new
AuthenticationHeaderValue("Bearer", tokenValue.AccessToken);
                    // client può essere usato da qui in poi per le chiamate REST:
                    var statoResponse = await
client.GetAsync($"{apiBaseUrl}/utenti/procureDeleghe");
                    jsonContent = await statoResponse.Content.ReadAsStringAsync();
                }
            }
        }
        public class Token {
            [JsonProperty("access token")]
            public string AccessToken { get; set; }
            [JsonProperty("token type")]
            public string TokenType { get; set; }
            [JsonProperty("expires in")]
            public int ExpiresIn { get; set; }
            [JsonProperty("refresh token")]
            public string RefreshToken { get; set; }
        }
    }
```

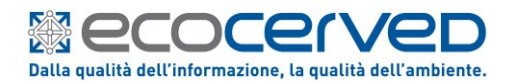

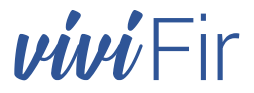

เสมสารสรรณาส

# $8.3\,$ Esposizione dei dati della vidimazione sul FIR

La vidimazione a piè di pagina nel FIR in formato PDF/A si compone di tre parti in cui si espongono alcune delle proprietà restituite con l'oggetto "*eFIR*" a seguito dell'azione:

#### GET /api/scrivania/IDFIR/{**IDFIR**}/EFIR/{**progressivo**}

(Che restituisce il dettaglio del FIR specificato, comprendente l'XML firmato e se richiesto, anche il documento PDF firmato.)

| DIMAZION | Vid.Virt. del 12/03/2021 11:09:06 per conto della Camera di Commercio di Bologna, rich. da<br>03991350376 - "ECOCERVED SOCIETA' CONSORTILE A RESPONSABILITA' LIMITATA", O IN<br>BREVE "ECOCERVED S.C.A.R.L." | ZZLF 000038 G |          |
|----------|----------------------------------------------------------------------------------------------------|---------------|----------|
| Ň        |                                                                                                    |               | 回行警察等于现在 |

Figura 8 - La sezione VIDIMAZIONE nel Formulario prodotto con ViViFir

| (1) Descrizione degli elementi qualificanti<br>che identificano la richiesta ricevuta da<br>ViViFir per l'emissione di un nuovo FIR | (2) Identificativo<br>Univoco del FIR   | (3) QR code                                                                      |
|----------------------------------------------------------------------------------------------------|-----------------------------------------|----------------------------------------------------------------------------------|
| <pre>Proprietà eFIR:     "dataRichiesta":     "cciaaNome":</pre>                                                                    | <pre>Proprietà eFIR: - "seriale":</pre> | <pre>Proprietà eFIR:     "idfir":     "progressivo</pre>                         |
| <ul><li> "codiceFiscaleSoggetto":</li><li> "denominazioneSoggetto":</li></ul>                                                       |                                         | - "checkSum":<br>- "qrKey":                                                      |
| Testo fisso di congiunzione<br>- "Vid.Virt. del"<br>- "per conto della"<br>- "rich. da"                                             |                                         | <b>URL per la verifica:</b><br>https://demovivifir.ecocamere.it/<br>pubblica/qr/ |

Esempio di costruzione della vidimazione a piè di pagina:

# Parte (1): {"Vid.Virt. del"+"dataRichiesta"+"per conto della"+"cciaaNome"+"rich. da"+"denominazioneSoggetto"} Risultato: Font Arial 6 Vid.Virt. del 12/03/2021 11:09:06 per conto della Camera di Commercio di Bologna, rich. da 03991350376 - "ECOCERVED SOCIETA' CONSORTILE A RESPONSABILITA' LIMITATA" Parte (2): { "seriale" } Risultato: Font Arial 11 bold ZZLF 000038 G Parte (3): {"URL Host emissione per verifica"+"/pubblica/qr/"+"idfir"+"progressivo"+"checkSum"+" /"+"qrKey"} Risultato: QR code ISO/IEC 18004:2015 con livello 'H' https://demovivifir.ecocamere.it/pubblica/qr/ZZLF00038G/B5E76D6EF6E9A465764FD7BF0C41C831 **n.b.** La proprietà "progressivo" può essere formattata con un numero a piacere di zeri non significativi.

20210308\_ViViFir-ManOp\_(rev01).docx

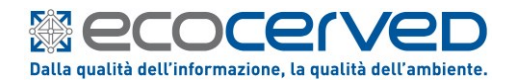

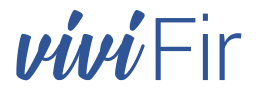

**n.b.** Il nome dell'host al quale puntare deve corrispondere al nome del sistema che ha rilasciato il FIR, qunidi sarà "https://demovivifir.ecocamere.it" per l'ambiente dimostrativo, mentre per l'ambiente di produzione sarà: "https://vivifir.ecocamere.it".

Nell'ipotesi in cui s'intendesse implementare una propria funzione di "*Verifica*" dei FIR, partendo dalla lettura del QR code, è di fondamentale importanza prestare attenzione alla URL letta dal QR code per invocare il verbo *POST* per il servizio API "/api/scrivania/verifica/checkQR" valorizzando il "*Request body*" correttamente:

```
{
    "seriale": "ZZLF00038G",
    "qrKey": "B5E76D6EF6E9A465764FD7BF0C41C831"
}
```

#### Nota:

(1): è sempre opportuno verificare l'URL rilevata dai QR Code di FIR "custom made" così da escludere la possibilità di situazioni in cui sia stato clonato il punto di verifica con un servizio web non ufficiale.

(2): lo schema dati del formulario "eFIR" contiene anche la proprietà "grcode string (\$byte)" che però non viene valorizzata nella risposta perché si è scelto di lasciare ai client la creazione dell'immagine con il QR code.

Il marker per l'identificazione digitale dovrà essere riprodotto in chiaro sul documento di trasporto, e dovrà essere riprodotto anche in formato QR (Quick Reader code), con capacità di recupero di errore del 30% (vedi norma ISO/IEC 18004:2015 con livello 'H' di correzione d'errore).

# 8.4 INDICAZIONI OPERATIVE

La proprietà "*idFir*" è presente nelle strutture dati degli oggetti:

- Blocco "Contiene le informazioni relative al Blocco (o risma) virtuale dei Formulari"
- **eFIR** "Contiene le informazioni relative ad un Formulario"
- idfir string

Il campo è di tipo stringa e appare valorizzato con 4 caratteri alfabetici (senza vocali es. "ZZLF"), perché questa è la lunghezza minima fissata, ma non ha una lunghezza massima predeterminata. Trattandosi di uno spazio numerico intero a base 21 riteniamo che possa anche crescere, ma riteniamo che difficilmente si potranno superai i 6 caratteri.

Analogamente, la proprietà "progressivo" è presente nell'oggetto:

- **eFIR** "Contiene le informazioni relative ad un Formulario"

#### progressivo integer(\$int32)

Il campo è di tipo intero a 32 bit, e rappresenta il contatore progressivo dei formulari emessi per ciascun blocco identificato con i 4 caratteri alfabetici della proprietà "idfir". Appare quindi evidente che potrebbe superare le 6 cifre numeriche ora rappresentate, anche se nel lungo termine.

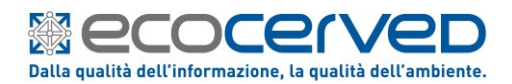

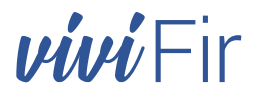

# 9. GLI OUTPUT DI VIVIFIR

Nell'area demo i FIR prodotti sono marcati con la scritta "FACSIMILE" e si presentano con titolo e numerazione in colore rosso, mentre nell'ambiente di produzione sono privi della filigrana (*facsimile*) sullo sfondo, e sono monocromatici

|                                                                                                    | PRODUCTIONE S DETENTIONE                                                                                                    |
|----------------------------------------------------------------------------------------------------|----------------------------------------------------------------------------------------------------|
| Denominazione o Ragione sociale                                                                                                    | Denominazione o Ragione sociale                                                                                                    |
| Unita Locale                                                                                                    | Units Locale                                                                                                    |
| Codice Floraie Numero Autorizzazione/Albo dei                                                                                                    | Codre Escale Numera Autorizacione Ma                                                                                                    |
| 2 DESTINATARIO                                                                                                    |                                                                                                    |
| Denominazione o Ragione sociale                                                                                                    | u Denominazione o Ragione sociale                                                                                                    |
|                                                                                                    | 8                                                                                                    |
| Luogo di Destinazione                                                                                                    | Luopo di Destinatione                                                                                                    |
| Codice Piscale Numero Autorizzazione/Albo dei                                                                                                    | Codice Piscale     Numero Autorizzazione/Albo     del                                                                                                    |
| C TRASPORTATORE                                                                                                    | 3 TRASPORTATORE                                                                                                    |
| Denominatione o Ragione sociale                                                                                                    | Denominazione o Ragione sociale                                                                                                    |
| Inditzo                                                                                                    | Inditizo                                                                                                    |
|                                                                                                    |                                                                                                    |
| Codice Fiscale Numero Autorizzazione/Nbo dei Trasporto di d'Ituli non pericolosi prodotti nel proprio Situato in:                                                                                                    | Codice Fiscale Numero Autorizzazione/Nito dei Transcoto di rifuti nan pericolosi prodotti nei proprio stabilimento Situatio in:                                                                                                    |
| Indiatoria                                                                                                    | ANNOTAZIONI                                                                                                    |
|                                                                                                    |                                                                                                    |
|                                                                                                    | 8                                                                                                    |
|                                                                                                    | 128 C                                                                                                    |
|                                                                                                    | Y08-                                                                                                    |
|                                                                                                    | 0                                                                                                    |
|                                                                                                    | 1                                                                                                    |
|                                                                                                    |                                                                                                    |
|                                                                                                    |                                                                                                    |
| CARATTERISTICHE dH RIFUTO                                                                                                    |                                                                                                    |
| Denominazione / Descrizione del Rifluto:                                                                                                    | Denominazione / Descratione dei Hinuto:                                                                                                    |
|                                                                                                    | CODICE del REFUTO STATO FISICO O O O O GO CARATTERISTICHE DI PERIOCIO N. COLLICONTENTORI                                                                                                    |
|                                                                                                    | 9                                                                                                    |
|                                                                                                    | DESTINAZIONE del RIFIUTO     CARATTERISTICHE CHIMICO-FISICHE                                                                                                    |
|                                                                                                    | S Segment Stratements                                                                                                    |
| Recupero Smattmento                                                                                                    | a recopero cinacinento                                                                                                    |
|                                                                                                    | b CULANTITA 7 DEDODDO Se diverse dal oli brave                                                                                                    |
| GLANTITÀ     PERCOREO Se diverso dal più brive     TRASPORTO SOTTOPOSTO A     MONITATA     TRASPORTO SOTTOPOSTO A                                                                                                    | C GUANTITÀ 7 PERCOREO Se diverso dal più brave 1 TRASPORTO SOTTOPOSITO<br>NORMATIVA ADRI RED                                                                                                    |
| C GUANTITÀ PERCOREO De diversi del pu brive Transvorto a transvorto a transvorto a | C GUANTITÀ     TO     PRECOREO Se divers do più bene     TO     LORE     NO                                                                                                    |
| OLIMITEX     S     OLIMITEX     S     OLIMITEX     S     OLIMITEX     S     OLIMITEX     S     OLIMITEX     S     OLIMITEX     S     OLIMITEX     S     OLIMITEX     S     OLIMITEX     S     OLIMITEX     S     OLIMITEX     S     OLIMITEX     S     OLIMITEX     OLIMITEX          | S GUARTITA     PROCESSO OF diversion of other     Automatical Automatical |
| Image: Constraint in the second of the second of                        | E         Buildentità         E2         PERCORSO         Se mensi da più tene         E1         PERLOPIOTO CONTOCONT<br>Modernita Alla regi<br>a Lunto:         Perco da verticari a<br>estello         E3         Mod           Tata         Perco da verticari a<br>estello         B         Mod         B         Mod                                                                                                    |
| Outsmith         P2         PERCONLID         Set entroped pill brane         THALPORTID SOTTOPORTID A<br>NOMATIFIA Call INFO           P. Loots:         Att         Precision synffacts a<br>setter source         This         This                                                                                                    |                                                                                                    |
| Country A     Country A       |                                                                                                    |
| Bit Manual Processor         Part Processor         Part Processor         P                                                                                                    |                                                                                                    |
| Construct to the second of the second of the second o     |                                                                                                    |
| Construct A line of the second of the second of the s     | C GUANTITA                                                                                                    |
| Constraint      Constraint      Constrain     |                                                                                                    |
| Constrainty of the second of the second     | Company a long detailed and the set of the set of  |
| Constraint of Constraint of Constraint      |                                                                                                    |
| Control A MEZICA EXTENSION     Control A MEZICA EXTENSION     | Control of the control of the c |
| Constraint A Contrain or Constraint Activity or Constraint Activity or Constraint Acti     | Contract of a lower of the second of the second of th |
| Construction     Construction     C     | Company of space space interaction     Company of space space interaction                                                                                                    |
|                                                                                                    | Section 2012 11:32:1 to seega of a CCAA di Bologna     Section 2012 11:32:1 to seega of a CCAA di Bologna     Section 2012 11:32:1 to seega of a CCAA di Bologna     Section 2012 11:32:1 to seega of a CCAA di Bologna     Section 2012 11:32:1 to seega of a CCAA di Bologna     Section 2012 11:32:1 to seega of a CCAA di Bologna     Section 2012 11:32:1 to seega of a CCAA di Bologna     Section 2012 11:32:1 to seega of a CCAA di Bologna     Section 2012 11:32:1 to seega of a CCAA di Bologna     Section 2012 11:32:1 to seega of a CCAA di Bologna     Section 2012 11:32:1 to seega of a CCAA di Bologna     Section 2012 11:32:1 to seega of a CCAA di Bologna     Section 2012 11:32:1 to seega of a CCAA di Bologna     Section 2012 11:32:1 to seega of a CCAA di Bologna                                                                                                    |
| Control      Control     Control     Contro     Contro     Control     Control     Control     Control     Co     | Compared a logical processor and a logical processor and logical processor and a logical processor and a logical processo |
| Constraint of a constraint of a constraint of constraint of a constraint of a constraint of a constraint      | Constant and Constant and  |
| Control of the second of the second of      | A Contract of a Contract of a Contract  |

I Formulari prodotti in formato PDF/A sono anche firmati digitalmente da ECOCERVED SCARL all'atto dell'emissione

| í   | (i) Il file è conforme allo standard PDF/A ed è stato aperto in sola lettura per evitare modifiche. (Abilita modifica) |                                                                                                    |  |  |  |
|-----|----------------------------------------------------------------------------------------------------|----------------------------------------------------------------------------------------------------|--|--|--|
| n l | Firme ×                                                                                                    | ^                                                                                                    |  |  |  |
|     | 📰 🔹 Convalida tutte                                                                                                    | FORMULARIO RIFIUTI (MARCO CONTRACTOR DE CONTRACTOR DE CONT |  |  |  |
|     | V Loo Rev. 1: firmato da ECOCERVED S.C.A.R.L.                                                                          | Dita Lucia<br>Dista Trada Numen Adottanti nellas del                                                                                                    |  |  |  |
| Øn, | Firma valida:                                                                                                    | Cestimations a flagion scale                                                                                                    |  |  |  |
| •   | Origine affidabilità da European Union Trusted Lists (EUTL).                                                           | Lugged Deethactors                                                                                                    |  |  |  |
|     | Sigillo elettronico qualificato conforme al Regolamento europe                                                         | Color Traile News Aductantion/Max 64                                                                                                    |  |  |  |
|     | Documento non è stato modificato dopo l'apposizione della                                                              | Indias                                                                                                    |  |  |  |
|     | Identità firmatario valida                                                                                             | Code Flucale Numeri Autorbactione/Hoo del                                                                                                    |  |  |  |
|     | L'ora della firma proviene dall'orologio del computer del firn                                                         | Experients Source Comments                                                                                                    |  |  |  |
|     | Firma non abilitata per convalida a lungo termine, scade dor                                                           |                                                                                                    |  |  |  |
|     | > Dettagli firma                                                                                                    |                                                                                                    |  |  |  |
|     | Ultimo controllo: 2021.03.12 10:38:43 +01'00'                                                                          |                                                                                                    |  |  |  |
|     | Campo: Signature(firma invisibile)                                                                                     |                                                                                                    |  |  |  |
|     | Fare clic per visualizzare questa versione                                                                             |                                                                                                    |  |  |  |

Figura 11 - Tutti i FIR prodotti in formato PDF/A sono firmati digitalmente dal sistema ViViFir

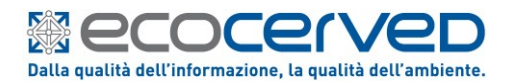

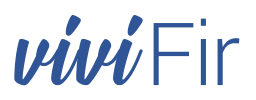

|                                      | Nome                                                                                              | Valore                            |
|--------------------------------------|---------------------------------------------------------------------------------------------------|-----------------------------------|
| ē                                    | Algoritmo di firma                                                                                | SHA256 RSA                        |
| ā                                    | Oggetto                                                                                           | dnQualifier=WSREF-539911716880    |
| ŝ                                    | Emittente                                                                                         | cn=ArubaPEC EU Qualified Certific |
| ŝ                                    | Numero di serie                                                                                   | 1F 85 3B 95 8F 5B 93 5F           |
| ŗ                                    | Inizio validità                                                                                   | 2021/03/04 14:55:01 +01'00'       |
| ŝ                                    | Fine validità                                                                                     | 2024/03/04 14:55:01 +01'00'       |
| <                                    | the state                                                                                         | N1                                |
| dnQ<br>cn=8<br>2.5.4<br>b=E(<br>c=IT | ualifier=WSREF-5399117168<br>ECOCERVED S.C.A.R.L.<br>.97=VATIT-04527551008<br>COCERVED S.C.A.R.L. | 38006                             |

Figura 12 - dati del certificato di firma utilizzato da Ecocerved Scarl

Con il verbo "*GET*" "/*api/scrivania/IDFIR/{IDFIR}/EFIR/{progressivo}*" si ottiene in risposta il dettaglio del FIR specificato in "*progressivo*", del blocco identificato con "*IDFIR*".

La risposta comprende sia l'XML firmato che si trova serializzato nella proprietà "**xades**" e, se lo si è specificato, anche il documento in formato PDF/A firmato (in base64) del modello prodotto da Vi.Vi.FIR nella proprietà "**pades**".

```
{
  "progressivo": 38,
 "seriale": "ZZLF 000038 G",
 "qrKey": "B5E76D6EF6E9A465764FD7BF0C41C831",
 "checkSum": "G",
 "dataRichiesta": "2021-03-12T11:09:06.3178816",
 "utenteRichiesta": " XXXZZZ12X12X123X ",
 "nomeCognomeRichiesta": "NOME COGNOME",
 "idSoggetto": 1007,
  "denominazioneSoggetto": "\"ECOCERVED S.C.A.R.L.\"",
  "codiceFiscaleSoggetto": "03991350376",
  "idfir": "ZZLF",
  "cciaaNome": "Camera di Commercio di Bologna",
 "xades": "<fd:eFIR Id=\"eFIR-0\" xmlns:fd=\"urn:it:formulariodigitale:1.0\">
      <fd:Progressivo>38</fd:Progressivo>
      <fd:Seriale>ZZLF 000038 G</fd:Seriale>
      <fd:DataRichiesta>2021-03-12T11:09:06.3178816</fd:DataRichiesta>
      <fd:UtenteRichiesta>XXXZZZ12X12X123X</fd:UtenteRichiesta>
      <fd:DenominazioneSoggetto>\"ECOCERVED SCARL\"</fd:DenominazioneSoggetto>
      <fd:CodiceFiscaleSoggetto>03991350376</fd:CodiceFiscaleSoggetto>
      <fd:IDFIR>ZZLF</fd:IDFIR>
      <fd:CCIAANome>Camera di Commercio di Bologna</fd:CCIAANome>
      <ds:Signature Id=\"Signat <mark>... o m i s s i s ...</mark> </ds:Signature></fd:eFIR>
  "pades": "JVBERi0 ... omissis... GCg==",
 "origineRichiesta": "Portale",
 "isUsato": false,
 "isAnnullato": false,
 "contatoreDownloadPDF": 1,
 "dataUltimoDownload": "2021-03-12T11:10:20.40186+01:00",
  "hasPAdES": true
}
```